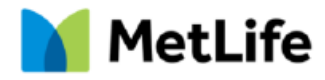

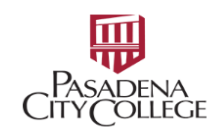

## Screen shots on how to Navigate the MetLife site to choose a provider

How to find a Dentist on our site (Pasadena City College has the Met335 Plan):

Go to <u>www.metlife.com</u> and follow the below directions.

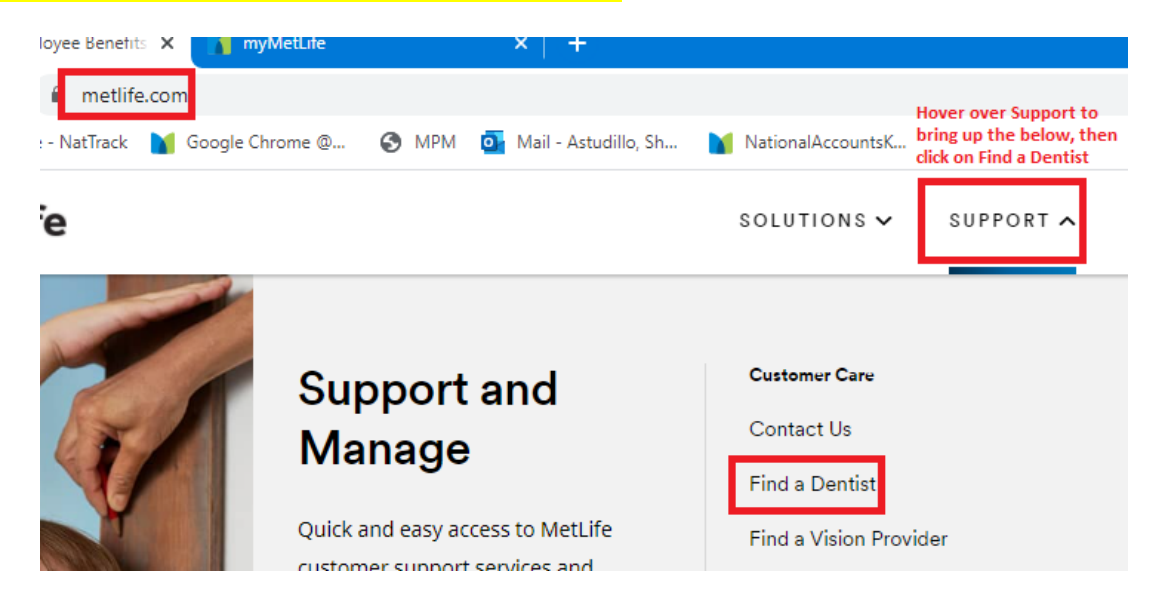

| <mark>Select D</mark> | Dental/Managed Care and enter your Zip Code to find a participating dentist near you.                                                                                       |     |  |  |  |  |  |  |
|-----------------------|----------------------------------------------------------------------------------------------------|-----|--|--|--|--|--|--|
|                       | Find a Dentist                                                                                                    |     |  |  |  |  |  |  |
|                       | Our network of dentists and specialists offers the choices you need for you and your family.                                                                                |     |  |  |  |  |  |  |
|                       | 👤 Find it Fast                                                                                                    |     |  |  |  |  |  |  |
|                       | All fields are required unless noted.          Your Network       ZIP code         Dental HMO/Managed Care       91106         Dentist or Practice Name (optional)       FI | IND |  |  |  |  |  |  |

### Select your plan from the dropdown – Pasadena City College's plan is the MET335.

# Which is Your Plan?

Select your plan from the list below to see participating dentists.

Your plan name is on your Schedule of Benefits.

| _Select your plan | • |
|-------------------|---|
| ME12902           |   |
| MET335            |   |
| MET335-SMD        |   |
| METOORT           | - |

#### Need help finding your plan?

Log in and your plan information will be at the ready.

Log in now

If there are provides in the selected zip code, it will indicate the # of providers within 25 miles of the search area – this can be downloaded as a .pdf document.

Each provider shows the Facility Number of that dental provider.

| ceive i<br>ovide | in network benefits, services mu<br>r's address listed below.                    | st be performed at a                                                                  | <b>_</b> |
|------------------|----------------------------------------------------------------------------------|---------------------------------------------------------------------------------------|----------|
| u chose          | MET335 plan. <u>Change Plan</u>                                                  |                                                                                       |          |
| 1                | David Wyndhamsmith, D.D.S.                                                       |                                                                                       | DETA     |
| (                | Dental office: Pasadana Dental Care<br>Facility Number: 10399<br>1092 E Green St | Accepts new patients: Yes<br>Specialities: General Dentist<br>Handicap Accessible: No |          |
|                  | Pasadena, CA 91106<br><b>C</b> (626) 795-9328                                    | <b>Q</b> 0.1 miles                                                                    |          |

## You may also filter based on language, specialty, search radius, and whether the provider accepts new patients. Accepts new patients is also part of the initial search as shown in the above screen shot

| Read special network and dentist information for your search area. |                                                                                                    |                                                                                                    |        |                                                                                                    |                                                                                                    |  |  |  |  |
|--------------------------------------------------------------------|----------------------------------------------------------------------------------------------------|----------------------------------------------------------------------------------------------------|--------|----------------------------------------------------------------------------------------------------|----------------------------------------------------------------------------------------------------|--|--|--|--|
| e four<br>ceive<br>ovide<br>chose                                  | nd 1166 dentists within 25 m<br>in network benefits, service<br>r's address listed below.<br>MET335 plan. <u>Change Plan</u>                                                            | iles of your search area. NOT<br>All Languages<br>Arabic                                                                               | ſE: to | All Specialties  General Dentist  Fededontist                                                                            | Filter Your Results Search Radius 5 miles 10 miles                                                                                                    |  |  |  |  |
| •                                                                  | David Wyndhamsmith, D.<br>3.5 • • • • • • <u>91 Reviews</u><br>Dental office: Pasadena Dental Ca<br>Facility Number: 10399<br>1092 E Green St<br>Pasadena, CA 91106<br>• (626) 795-9328 | <ul> <li>Annenan</li> <li>Cantonese</li> <li>Chinese</li> <li>Creole</li> <li>Czechoslovokian</li> <li>Dutch</li> <li>Farsi</li> </ul> | •      | <ul> <li>Oral Surgeon</li> <li>Orthodontist</li> <li>Pedodontist</li> <li>Periodontist</li> <li>Prosthodontia</li> </ul> | <ul> <li>25 miles</li> <li>50 miles</li> <li>75 miles</li> <li>100 miles</li> <li>More filters</li> <li>Accepts new patients</li> <li>Board certified provider</li> </ul> |  |  |  |  |